## SRS Mobile - Clock In / Clock Out Basic Steps https://www.rmsisrs.com/

The clock in / out procedure will allow SRS to automatically record your visit time, making time input much easier than manual entry:

> You can only clock into one store at a time

> If you make a mistake, go ahead and clock out of the visit and work with your supervisor to get any time errors corrected.

> Make sure your scheduled day is correct / updated before clocking in to your store.

> Allow location services when prompted ~~~

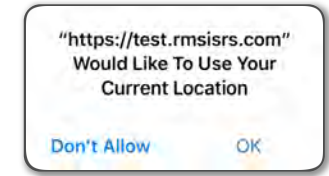

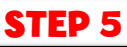

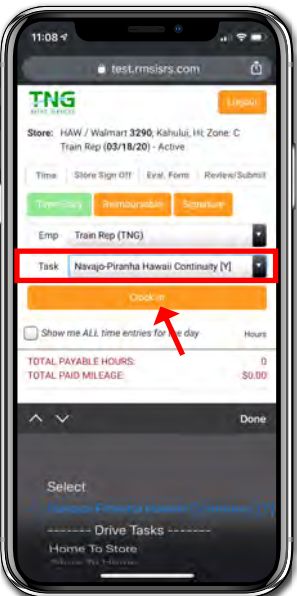

Select your service task and hit the "Clock In" button

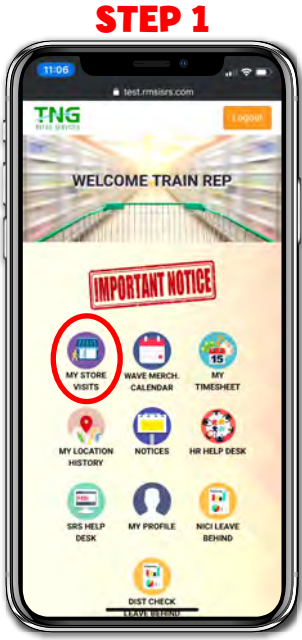

Log in to SRS and click on "My Store Visits"

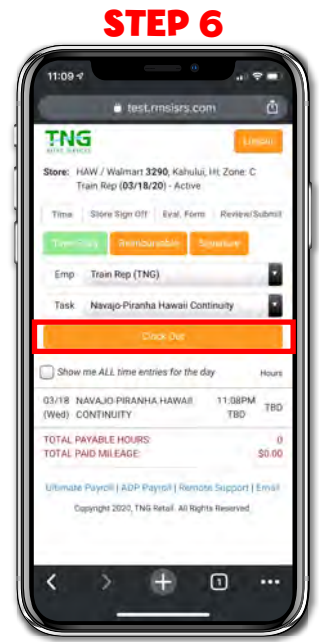

Now service your store, click the "Clock Out" button when done.

## STEP 2

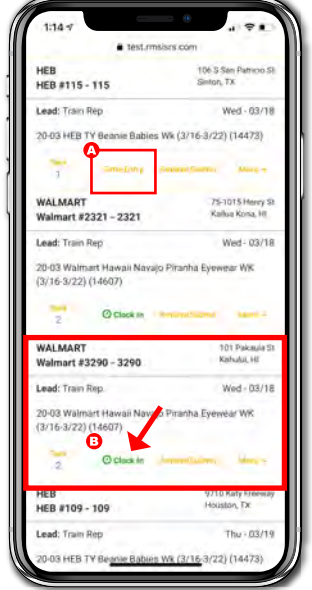

Find your store. Tap "Clock In" (B) or "Time Entry" (A)

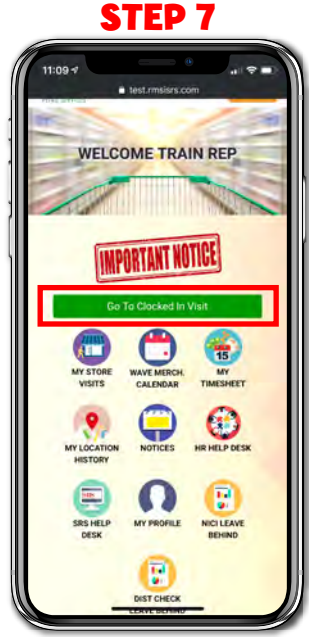

If you forget to clock out, you may see this green bar on your home screen

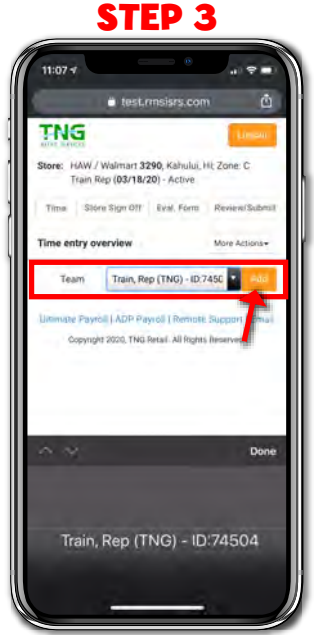

Select your name and click the "Add" button

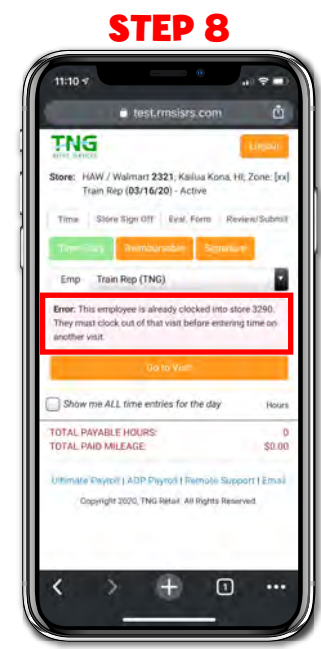

You can't clock into another store until you have clocked out of your first one (see error)

## **STEP 4**

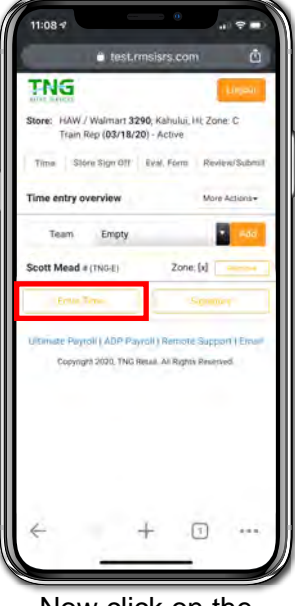

Now click on the "Enter Time" button

## **FOLLOW THROUGH** SAS REPS: Username: your email. Password: 1234

Remember the following:

- > Add a signature to your time
- > Work the tabs across the top to finish your visit
- > Submit your work on the last tab.
- > If you make a time entry error, get w/ your supervisor
- > Remember to change the visit date if you are not doing the visit on the assigned day. If change date is blocked, contact your supervisor to change.
- > Check your "My Time Sheet" icon on the SRS Mobile home screen daily to double check time entries.